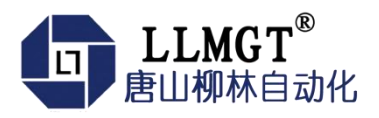

# MGTC-3021 无线通讯模块

产品使用手册

智慧连接系列

版本号: 2.0.1

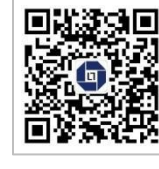

唐山市柳林自动化设备有限公司

www.tangshanliulin.net

2.0.1-20221021

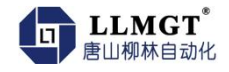

### 前言

唐山市柳林自动化设备有限公司是一家专业从事物联网安全通讯终端、智能仪表与智慧 应用系统的研发、生产、销售和系统工程技术服务的高新技术企业、专精特新企业。公司成 立于 2007 年,拥有 1 总部(唐山)提供物联网智能终端、数字孪生、SaaS、PaaS、DaaS 的研 发、生产及销售;1 中心(合肥)负责工程系统运维及客户服务,倾听需求,解决问题,成就 客户;1 研究院(南京)提供生态系统服务 10+优质生态合作伙伴、100+核心渠道伙伴、20 万+已实施系统现场软硬件设备在线运行。

如您需要任何帮助,您可以关注"唐山柳林自动化"公众号了解产品信息,也可以随时 联系我司总部,联系方式如下:

地址:河北唐山高新区火炬路 410 号 110 楼 3 号

客服热线: 13012191802(24小时在线)

邮箱: tsliulin@tsliulin.com 网址: https://tangshanliulin.net/

#### 免责声明

由于产品版本升级或其他原因,本文档内容会不定期更新。除非另有约定,本文档仅作 为使用指导,本文档中的所述内容、信息和建议均不构成任何明示或暗示的担保。设备正常 操作及安装对于测量的精度以及可靠性影响很大,因此必须保证安装的正常性,并进行反复 检查。

### 保密义务

除非唐山市柳林自动化设备有限公司特别授权,否则我司所提供文档和信息的接收方须 对接收的文档和信息保密,不得将其用于除本项目的实施与开展以外的任何其他目的。未经 我司书面同意,不得获取、使用或向第三方泄露我司所提供的文档和信息。对于任何违反保 密义务、未经授权使用或以其他非法形式恶意使用所述文档信息或图片的违法侵权行为,我 司有权追究法律责任。

#### 版权申明

本文档版权属于唐山市柳林自动化设备有限公司,任何人未经我司允许而复制转载该文 档将承担法律责任。

版权所有 ©唐山市柳林自动化设备有限公司 2022, 保留一切权利。

Copyright © Tangshan Liulin Automation Equipment Co., Ltd. 2022.

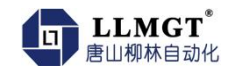

# 目 录

| 1. | 产品椆                                                                                                    | 既述                                                                                                    | 4 -                                                                       |
|----|----------------------------------------------------------------------------------------------------|----------------------------------------------------------------------------------------------------|---------------------------------------------------------------------------|
|    | 1.1.                                                                                                    | 产品简介                                                                                                    | 4 -                                                                       |
|    | 1.2.                                                                                                    | 产品功能                                                                                                    | 4 -                                                                       |
|    | 1.3.                                                                                                    | 产品特点                                                                                                    | 5 -                                                                       |
| 2. | 技术参                                                                                                    | ≽数                                                                                                    | 5 -                                                                       |
|    | 2.1.                                                                                                    | 电源                                                                                                    | 5 -                                                                       |
|    | 2.2.                                                                                                    | 串口通讯                                                                                                    | 5 -                                                                       |
|    | 2.3.                                                                                                    | 网络参数                                                                                                    | 5 -                                                                       |
|    | 2.4.                                                                                                    | 设备接口                                                                                                    | 5 -                                                                       |
|    | 2.5.                                                                                                    | 工作环境                                                                                                    | 6 -                                                                       |
|    | 2.6.                                                                                                    | 通讯环境                                                                                                    | 6 -                                                                       |
|    | 2.7.                                                                                                    | 产品尺寸                                                                                                    | 6 -                                                                       |
| 3. | 产品修                                                                                                    | 专用说明                                                                                                    | 6 -                                                                       |
|    | 3.1.                                                                                                    | 面板指示灯说明                                                                                                    | 6 -                                                                       |
|    | 3.2.                                                                                                    | 外部接线端子说明                                                                                                    | 7 -                                                                       |
|    | 2 2                                                                                                    | <b>体田</b> 田 田 田 田 田 田 田 田 田 田 田 田 田 田 田 田 田 田                                                                                                    | 7 -                                                                       |
|    | 5.5.                                                                                                    | 又而见"5"                                                                                                    | -                                                                         |
| 4. | 5.5.<br>安装要                                                                                                    | 医术 0.0-07                                                                                                    | 8 -                                                                       |
| 4. | 5.5.<br>安装要<br>4.1.                                                                                                 | 医术说动                                                                                                    | 8 -<br>8 -                                                                |
| 4. | 3.3.<br>安装雪<br>4.1.<br>4.2.                                                                                         | Ex                                                                                                    | 8 -<br>8 -<br>8 -                                                         |
| 4. | 5.5.<br>安装雪<br>4.1.<br>4.2.<br>4.3.                                                                                 | Ex                                                                                                    | 8 -<br>8 -<br>8 -<br>8 -                                                  |
| 4. | <ul> <li>3. 3.</li> <li>安装ತ</li> <li>4. 1.</li> <li>4. 2.</li> <li>4. 3.</li> <li>4. 4.</li> </ul>                  | 医术                                                                                                    | 8 -<br>8 -<br>8 -<br>8 -<br>8 -                                           |
| 4. | 3. 3.         安装要         4. 1.         4. 2.         4. 3.         4. 4.         4. 5.                             | 医求       -         概述       -         开箱       -         安装所需工具       -         安装反电缆接线       -         安装方式       -                                                              | 8 -<br>8 -<br>8 -<br>8 -<br>8 -<br>9 -                                    |
| 4. | 3. 3.         安装要         4. 1.         4. 2.         4. 3.         4. 4.         4. 5.         4. 6.               | E       -         E       -         概述       -         开箱       -         安装所需工具       -         安装及电缆接线       -         安装方式       -         供电电源       -                        | 8 -<br>8 -<br>8 -<br>8 -<br>8 -<br>9 -                                    |
| 4. | 3. 3.         安装雪         4. 1.         4. 2.         4. 3.         4. 4.         4. 5.         4. 6.         4. 7. | 医求       -         概述       -         开箱       -         安装所需工具       -         安装及电缆接线       -         安装方式       -         供电电源       -         -       1         接线示意图       - | 8 -<br>8 -<br>8 -<br>8 -<br>8 -<br>9 -<br>9 -<br>9 -                      |
| 4. | 3. 3.         安装要         4. 1.         4. 2.         4. 3.         4. 4.         4. 5.         4. 6.         4. 7. | 使用机                                                                                                    | 8 -<br>8 -<br>8 -<br>8 -<br>8 -<br>9 -<br>9 -<br>0 -                      |
| 4. | 3. 3.         安装要         4. 1.         4. 2.         4. 3.         4. 4.         4. 5.         4. 6.         4. 7. | 医末                                                                                                    | 8 -<br>8 -<br>8 -<br>8 -<br>8 -<br>9 -<br>9 -<br>0 -<br>0 -               |
| 4. | 3. 3.         安装要         4. 1.         4. 2.         4. 3.         4. 4.         4. 5.         4. 6.         4. 7. | 反用就明                                                                                                    | 8 -<br>8 -<br>8 -<br>8 -<br>8 -<br>9 -<br>9 -<br>0 -<br>0 -<br>0 -<br>1 - |

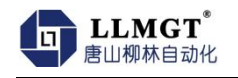

| 5. | 设参说明         | 2 - |
|----|--------------|-----|
|    | 5.1. 模块参数设置1 | 2 - |
|    | 5.2. 主站协议设置1 | 4 - |
| 6. | 装箱清单         | 6 - |

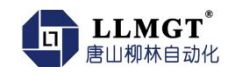

# 1. 产品概述

### 1.1. **产品简介**

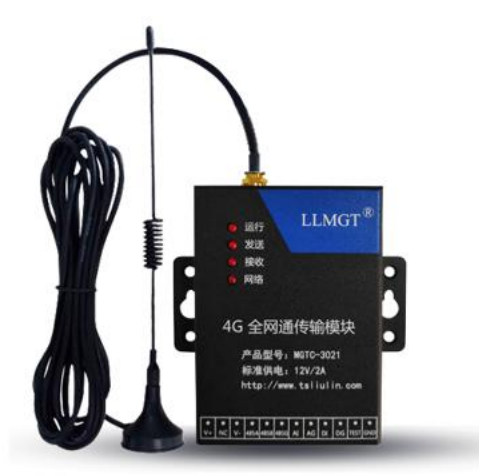

MGTC-3021 无线通讯模块是一款基于 4G 网络全网通的无线数据传输终端产品,为监测 远方设备、远程抄表等领域提供无线数据传输通道。它采用支持中国移动、联通、电信的 4G 全频段完成数据的采集和传输功能。

该模块可以广泛用于智慧城市、石油、电力、水利、热力、气象等行业需要数据无线传 输的场合。

### 1.2. 产品功能

- 通信功能: 支持全网通 4G 网络, 多数据中心同步传输。
- 串口采集功能:采集串口设备数据,如串口仪表、采集器、PLC等。
- 模拟量采集功能:支持1路AD采集,出厂默认为(4-20)mA(如客户需要0-5V,0-10V,0-20mA需提前说明定制)。
- 开关状态采集功能:支持1路开关量采集,采集电平变化状态。
- 远程管理功能: 支持 TCP 网络方式维护参数。
- 云平台管理功能:支持设备管理云平台和云端维护。
- 远程升级功能:支持远程升级和就地升级。
- 自定义功能:支持注册报(登录包)、链路维持报(心跳包)自定义,配置灵活方便客
   户使用,同时实现了与组态王、力控等组态软件的完美结合。
- 自动重启功能:产品内置看门狗,支持软件、硬件自动重启。

### 1.3. 产品特点

- 工业级品质,恶劣环境下稳定运行。
- 透明传输和协议定制兼容,适用更多场景。
- 稳定传输,轻松实现大规模组网。
- 支持链路自定义,运维效率更高、成本更低。
- 云平台管理实现业务规模化、集中化管理。
- 科学的外观设计,体积小而轻巧,无特殊安装空间要求。

## 2. 技术参数

#### 2.1. 电源

- 主板供电: DC12V 或 DC24V, 支持宽电压输入 DC(8-28) V。
- 功率:待机功率≤0.5W,传输功率≤0.85W,峰值功率≤1.6W。

### 2.2. 串口通讯

● RS485:用于连接通讯仪表与参数设置。

#### 2.3. 网络参数

| LTD-FDD(with receive diversity) | B1/B3/B5/B8     |
|---------------------------------|-----------------|
| LTD-TDD(with receive diversity) | B38/B39/B40/B41 |
| WCDMA(with receive diversity)   | B1/B8           |
| TD-SCDMA                        | B34/B39         |
| CDMA                            | BCO             |
| GSM                             | 900MHz/1800MHz  |

### 2.4. 设备接口

- 天线接口: 50 欧姆/IPEX-4 公座配馈线延长线
- SIM 卡: 3V/1.8V
- 串行数据接口: RS-485
- 数据速率: 00~115200bps

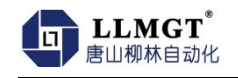

## 2.5. 工作环境

- 工作温度: -40°C~+80°C
- 存储温度: -45°C~+90°C
- 相对湿度: 0~95%RH(40℃凝露)
- 大气压: 86~106kPa

### 2.6. 通讯环境

● 支持 4G 全网络通讯。

## 2.7. 产品尺寸

• 产品尺寸: 92mm\*104mm\*25mm

# 3. 产品使用说明

### 3.1. **面板指示灯说明**

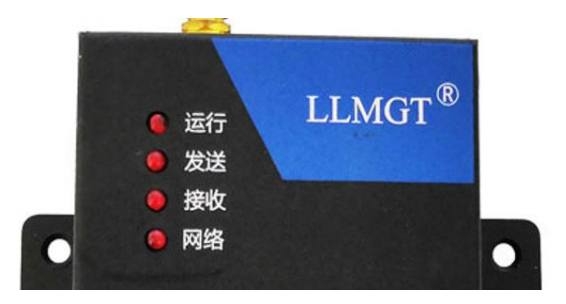

面板上共 4 个指示灯: 依次分别为运行指示灯, 通讯指示灯(发送/接收)和网络状态 指示灯。

#### 指示灯说明表

| 序号 | 名称   | 说明                            |
|----|------|-------------------------------|
| 1  | 运行   | 模块运行状态(通电后,运行灯就会闪亮)           |
| 2  | 发送   | 串口发送数据时闪烁                     |
| 3  | 接收   | 串口收到数据时闪烁                     |
| Λ  | 网络半太 | 网络状态(网络灯慢闪说明在寻找网络,处于正在连网状态;网  |
| 4  | 网络仏芯 | 络灯1秒1闪说明已经上网;网络灯快闪说明正在和中心通讯。) |

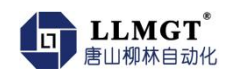

## 3.2. 外部接线端子说明

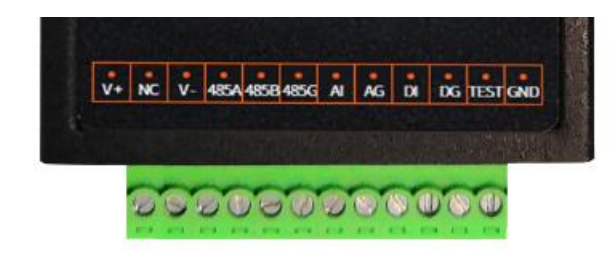

#### 端子说明表

| 名称   | 功能               |
|------|------------------|
| V+   | 电源正              |
| NC   | 预留               |
| V-   | 电源负              |
| 485A | 仪表采集接口 A/设参调试口 A |
| 485B | 仪表采集接口 B/设参调试口 B |
| 485G | 485 线共地端子        |
| AI   | 模拟量输入            |
| AG   | 模拟量采集接地          |
| DI   | 开关量采集            |
| DG   | 开关量采集共地          |
| TEST | 测试点              |
| TG   | 测试地              |

### 3.3. 使用说明

- ◆ 使用模块前请先仔细阅读使用说明书,不解之处及时电话咨询。
- ◆ 使用模块前一定要先明确要组网的模式。
- ◆ 该模块通过 RS485 线可以与多个串口设备连接。
- ✤ 安装天线、SIM 卡时不能带电进行。

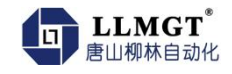

### 4. 安装要求

#### 4.1. 概述

安装使用 MGTC-3021 4G 无线通讯模块前请仔细阅读本说明书,如遇到不理解的内容时, 需要与唐山柳林公司技术支持取得联系,在专业工程师指导下正确操作使用该模块。

注意: 该模块不能带电安装。

#### 4.2. 开箱

为运输不被损坏,唐山柳林公司提供纸箱包装。订货时不做特殊说明时,一个 MGTC-3021 数据传输模块只配带一个吸盘天线。

### 4.3. 安装所需工具

◆ M3 螺丝 至少两个

✤ 小十字螺丝刀 一个

#### 4.4. 安装及电缆接线

安装 SIM 卡如图 4-1 所示安装好 SIM 卡(标准卡,尺寸是 25mmx15mm)。安装时将 SIM 卡金属面朝上,且卡片缺角方向朝天线方向,推入卡座到底,SIM 卡会自动卡住。再次 按压 SIM 卡就会弹出。

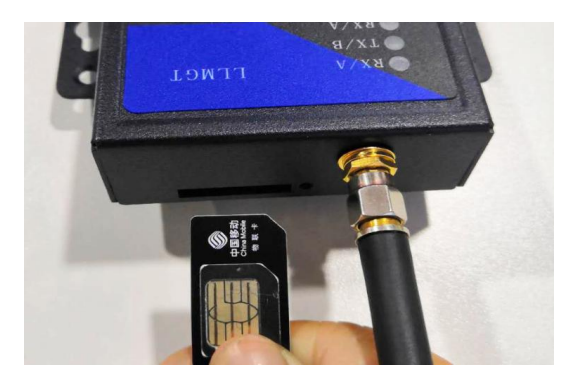

图 4-1 安装 SIM 卡

安装天线如图 4-2 把天线接头与 4G 模块天线接头对准拧紧。

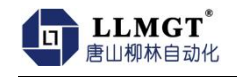

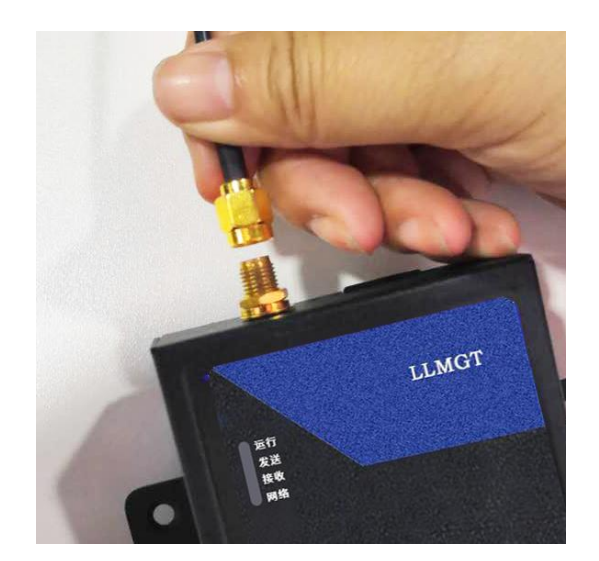

图 4-2 安装天线

注:

**1.** 4G 无线传输模块一般安装在密闭的金属箱体内,无法接收 4G 信号,需要使用 吸盘式天线,天线的信号接收端放到金属箱体外面接收信号。

2. 4G 模块上电前一定要先安装好天线。

### 4.5. 安装方式

模块采用壁挂式安装,每个 4G 无线通讯模块上都配有两个固定孔,直接挂到固定螺丝 上就可以。如图 4-3 所示。

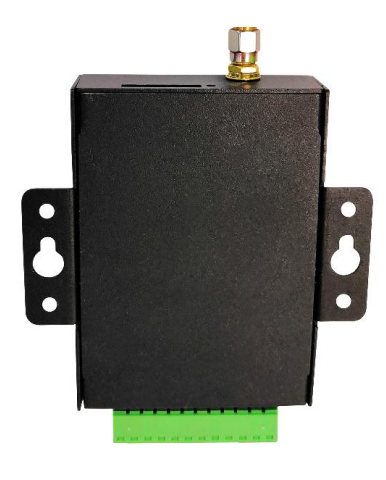

图 4-3 壁挂安装

### 4.6. 供电电源

● 安装电源线:电源线根据接线端子的要求接到端子上,不要把正极和负极接错、接反。

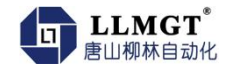

● 模块需要供电电压: DC(8-28) V, 推荐标准的 DC12V/24V 2A 电源。

### 4.7. 接线示意图

### 4.7.1. 电源接线示意图

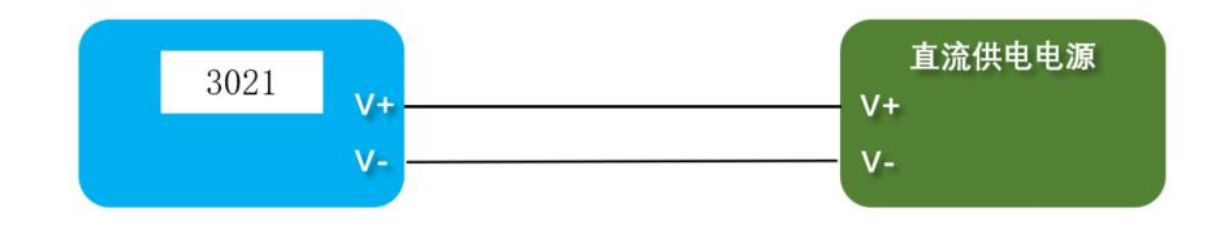

#### 4.7.2. 采集模拟量

4.7.2.1 两线制变送器

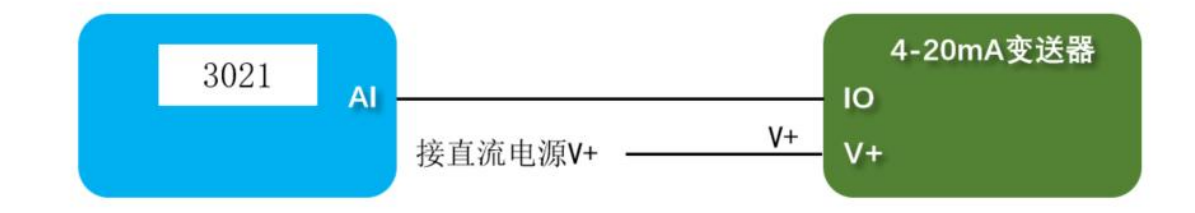

4.7.2.2 三线制变送器

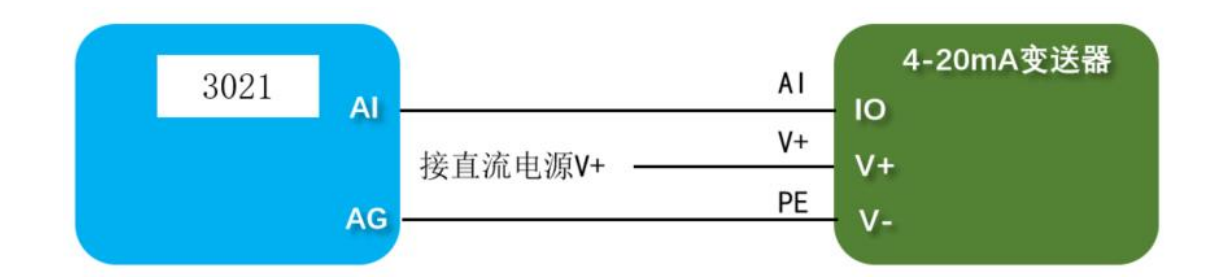

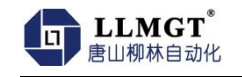

#### 4.7.2.3 四线制变送器

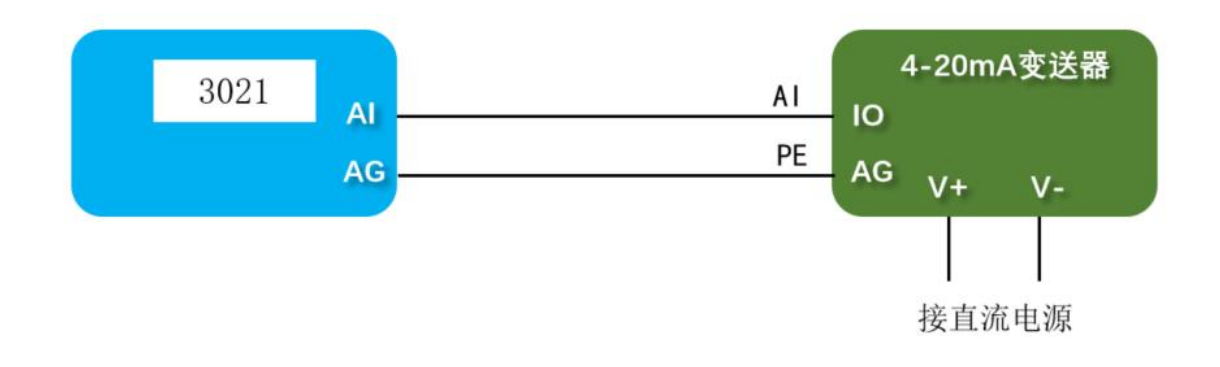

4.7.3. 采集开关量

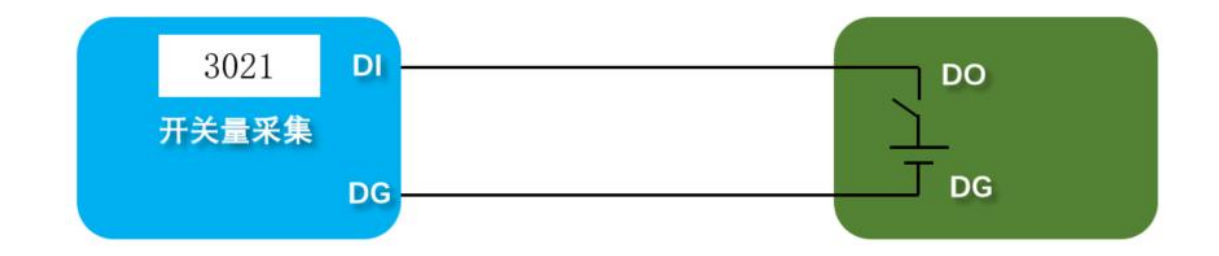

4.7.4. 连接 RS485 仪表

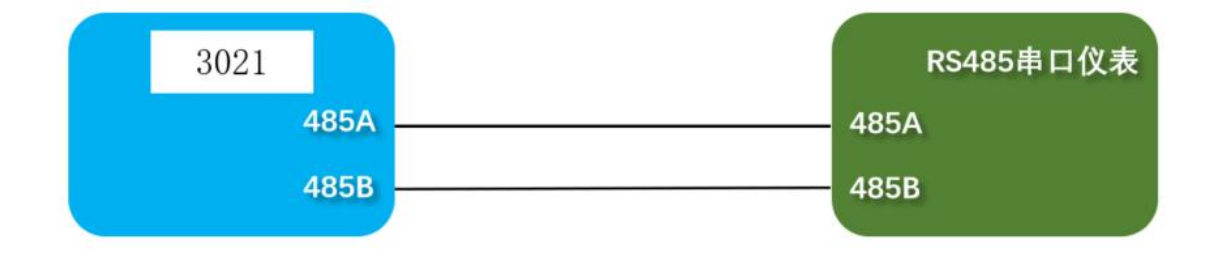

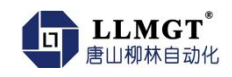

# 5. 设参说明

### 5.1. **模块参数设置**

第一步: 打开手机微信, 扫描二维码 1, 进入到"唐山柳林设参"界面, 如下图:

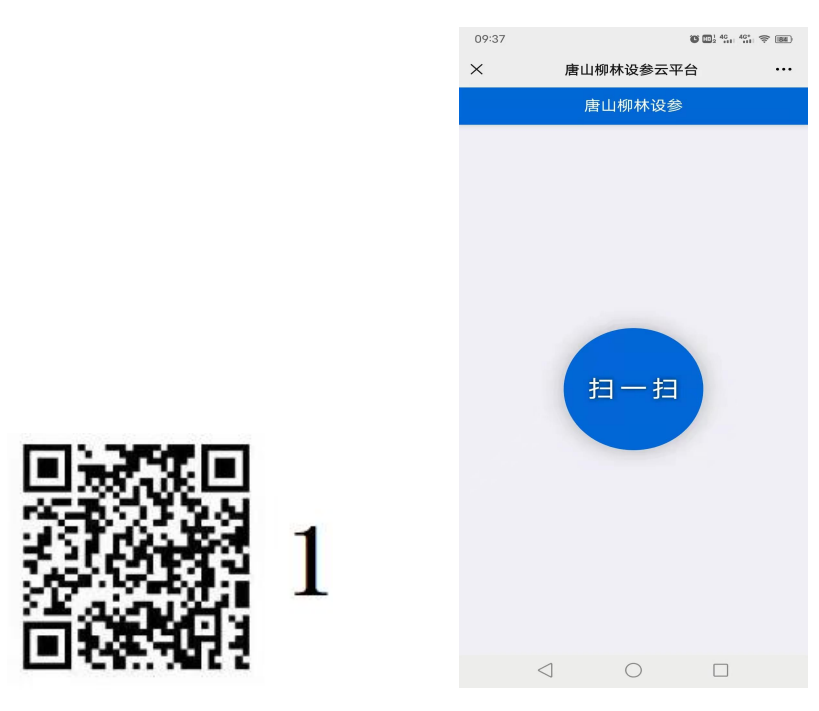

第二步: 点击扫一扫, 扫描二维码 2, 进入到设参界面, 如下图:

| 09:41 ⊳                              |                       |                  |
|--------------------------------------|-----------------------|------------------|
| × 唐山柳                                | <b>I林B系列产品设参</b>      | 云平台 …            |
|                                      | 唐山柳林设参Ap              | o                |
| 版本升级                                 | (xiii)<br>运行参数        | <b>)</b><br>实时数据 |
| (义表管理)                               | fx<br><sub>变量管理</sub> | I€T<br>遥控写入      |
| 一<br>一<br>一<br>一<br>授<br>收<br>上<br>报 |                       |                  |
|                                      |                       |                  |
| $\triangleleft$                      | 0                     |                  |

第三步: 点击"运行参数", DTU 通道, 点击下面的读参按钮, 输入远程地址和 远程端口, 点击下面设参按钮即完成参数设置。

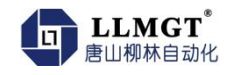

| 席山線林设参App                                                                                                    | Q 🛛 🦁 唐山                                                                                                    |                                                                                                    |                                  |                                                                                                    |                                                                                                    |                                         |
|----------------------------------------------------------------------------------------------------|----------------------------------------------------------------------------------------------------|----------------------------------------------------------------------------------------------------|----------------------------------|----------------------------------------------------------------------------------------------------|----------------------------------------------------------------------------------------------------|-----------------------------------------|
| ●         ●         ●         ●         ●         ●         ●         ●         ●         ●         ●         ●         ●         ●         ●         ●         ●         ●         ●         ●         ●         ●         ●         ●         ●         ●         ●         ●         ●         ●         ●         ●         ●         ●         ●         ●         ●         ●         ●         ●         ●         ●         ●         ●         ●         ●         ●         ●         ●         ●         ●         ●         ●         ●         ●         ●         ●         ●         ●         ●         ●         ●         ●         ●         ●         ●         ●         ●         ●         ●         ●         ●         ●         ●         ●         ●         ●         ●         ●         ●         ●         ●         ●         ●         ●         ●         ●         ●         ●         ●         ●         ●         ●         ●         ●         ●         ●         ●         ●         ●         ●         ●         ●         ●         ●         ●         ●                                                                                                            | 1                                                                                                    | <sub>害山柳林设参App</sub>                                                                                                    |                                  | <                                                                                                    | 功能选择                                                                                                    |                                         |
|                                                                                                    | ◎<br>x升级                                                                                                    | <b>运</b> 运行参数                                                                                                    | <b>)</b><br>实时数据                 | ⑦)<br>DTU通道                                                                                                    | ₽口设置                                                                                                    | DI                                      |
| ○         正正式         正正式         正正式         正式           ③)         第日日之         第日日次         第日日次         第日日次         Mod           ③)         第日次         ④         第日日次         ●         ●         ●         ●         ●         ●         ●         ●         ●         ●         ●         ●         ●         ●         ●         ●         ●         ●         ●         ●         ●         ●         ●         ●         ●         ●         ●         ●         ●         ●         ●         ●         ●         ●         ●         ●         ●         ●         ●         ●         ●         ●         ●         ●         ●         ●         ●         ●         ●         ●         ●         ●         ●         ●         ●         ●         ●         ●         ●         ●         ●         ●         ●         ●         ●         ●         ●         ●         ●         ●         ●         ●         ●         ●         ●         ●         ●         ●         ●         ●         ●         ●         ●         ●         ●         ●         ●         ● <td< td=""><td><u>家管理</u></td><td>fx<br/><sup>变量管理</sup></td><td>I<br/>€T<br/>遥控写入</td><td>户<sub></sub><br/>Al设置</td><td><b>し</b><br/>DTU串口</td><td><b>〔</b><br/>动作</td></td<>                                                                                                    | <u>家管理</u>                                                                                                    | fx<br><sup>变量管理</sup>                                                                                                    | I<br>€T<br>遥控写入                  | 户 <sub></sub><br>Al设置                                                                                                    | <b>し</b><br>DTU串口                                                                                                    | <b>〔</b><br>动作                          |
| ●         ●         ●         ●         ●         ●         ●         ●         ●         ●         ●         ●         ●         ●         ●         ●         ●         ●         ●         ●         ●         ●         ●         ●         ●         ●         ●         ●         ●         ●         ●         ●         ●         ●         ●         ●         ●         ●         ●         ●         ●         ●         ●         ●         ●         ●         ●         ●         ●         ●         ●         ●         ●         ●         ●         ●         ●         ●         ●         ●         ●         ●         ●         ●         ●         ●         ●         ●         ●         ●         ●         ●         ●         ●         ●         ●         ●         ●         ●         ●         ●         ●         ●         ●         ●         ●         ●         ●         ●         ●         ●         ●         ●         ●         ●         ●         ●         ●         ●         ●         ●         ●         ●         ●         ●         ●         ●                                                                                                            |                                                                                                    | XEBH                                                                                                    |                                  | (完)<br>串口轮询                                                                                                    | 重启时长                                                                                                    | Mo                                      |
| 上       日       日       1       1       1       1       1       1       1       1       1       1       1       1       1       1       1       1       1       1       1       1       1       1       1       1       1       1       1       1       1       1       1       1       1       1       1       1       1       1       1       1       1       1       1       1 <th1< th=""> <th1< th=""> <th1< th=""></th1<></th1<></th1<>                                                                                                    |                                                                                                    |                                                                                                    |                                  | <del>、</del><br>基本参数                                                                                                    | 《C】<br>MQTT设置                                                                                                    | Modk                                    |
| <ul> <li>         ・</li></ul>                                                                                                    |                                                                                                    |                                                                                                    |                                  | <b>fx</b><br>变量显示                                                                                                    | 移动网络设置                                                                                                    |                                         |
| 文公         DTU通道           該类型         3021b         设备类型         3021b           透道         通道1         上报通道         通道1           退地         27.191.128.66         通道1           活用         16310         远程端口         16310           波音用         三         三         16310           磁音魚         冷風         一         27.191.128.66           透泉包         倉用         三         三           建塑泉包         倉用         三         三           建印幅陽         60         小跳包信息         輸入心跳包信息           加上报         启用         自动上报         高用           加陽陽         600         600         100                                                                                                    | , , , , , , , , , , , , , , , , , , ,                                                                                                    | ■ <sup>*</sup>                                                                                                    |                                  |                                                                                                    |                                                                                                    |                                         |
| 报通道         通道1         上报通道         通道1           雇地址         27.191.128.66         通道1           雇地址         27.191.128.66         远程地址         27.191.128.66           屋端口         16310         远程端口         16310           香启用         启用         是香启用         启用           蒙包信息         输入登录包信息         輸入登录包信息         輸入登录包信息           眺包间隔         60         心眺包信息         輸入心眺包信息           均间隔         600         超时间隔         600                                                                                                    | , , , , , , , , , , , , , , , , , , ,                                                                                                    | E <sup>●</sup><br>山柳林B系列产品设<br>DTU通道                                                                                                    | 後云… C                            | Q   😋 ti                                                                                                    | f山柳林B系列产品设                                                                                                    | 参云…                                     |
| 正报通道     通道       羅地址     27.191.128.66       羅端口     16310       五宿用     店用       麦豆菜包     店用       素包信息     輸入登录包信息       桃白间隔     60       数上报     店用       方印     白田       黄田     台の       数日     一       黄田     台の       数日     60       数日     白动上报       自动上报     600                                                                                                    | Q. ↓ ♥ 唐<br>番类型                                                                                                    | 三 <sup>*</sup><br>山柳林B系列产品谈<br>DTU通道<br>3021b                                                                                                    |                                  | Q   ● 雇<br>く                                                                                                    | 山柳林B系列产品设<br>DTU通道                                                                                                    | 参云…                                     |
| 端口     16310       店用     信用       登录包     信用       登录包     信用       20佰應     約入登录包信息       20佰應     60       20佰應     約入0款包信息       20佰應     約入0款包信息       20佰應     約入0款包信息       20佰應     約入0款包信息       20日     60       20日     60       20日     60                                                                                                    | )<br>〕<br>〕<br>〕<br>〕<br>〕<br>〕<br>〕<br>〕<br>〕<br>〕<br>〕<br>〕<br>〕                                                                                                    | 三 <sup>*</sup><br>山柳林B系列产品谈<br>DTU通道<br>3021b<br>通道1                                                                                                    |                                  | Q ↓ ♥ 唐<br>く<br>设备类型<br>L H2 函道                                                                                                    | <sup>街山柳林B系列产品设<br/>DTU通道<br/>3021b<br/>海道1</sup>                                                                                                    | 参云…                                     |
| 自用     自用       登录包     启用       包信息     输入登录包信息       包间隔     60       包印     输入心跳包信息       包泊息     输入心跳包信息       金月     公       包泊席     输入心跳包信息       自动上报     合の       回隔     600                                                                                                    | ↓ ②唐 类型 通道 地址                                                                                                    | ■*                                                                                                    |                                  | Q ● 第<br>く<br>设备类型<br>上报通道<br>远程批社                                                                                                    | i山柳林B系列产品设<br>DTU通道<br>3021b<br>通道1<br>27 191 128 66                                                                                                    | 参云…                                     |
| 登录包         启用         发送登录包         启用           包信息         输入登录包信息         登录包信息         登录包信息         输入登录包信息           包间隔         60         心跳包间隔         60           包信息         输入心跳包信息         心跳包信息         输入心跳包信息           自动上报         启用         自动上报         600                                                                                                    | 、<br>、<br>、<br>、<br>、<br>、<br>、<br>、<br>、<br>、<br>、<br>、<br>、<br>、                                                                                                    | ■*                                                                                                    |                                  | <ul> <li>Q</li> <li>Q</li> <li>Q<td><ul> <li>可山柳林B系列产品设</li> <li>DTU通道</li> <li>3021b</li> <li>通道1</li> <li>27.191.128.66</li> <li>16310</li> </ul></td><td>参云…</td></li></ul>                                         | <ul> <li>可山柳林B系列产品设</li> <li>DTU通道</li> <li>3021b</li> <li>通道1</li> <li>27.191.128.66</li> <li>16310</li> </ul>                                                                                                    | 参云…                                     |
| 包信息         输入登录包信息         登录包信息         输入登录包信息           包间隔         60         心跳包间隔         60           包信息         输入心跳包信息         心跳包信息         输入心跳包信息           上报         启用         自动上报         启用           间隔         600         超时间隔         600                                                                                                    | <ol> <li>◇ 唐</li> <li>类型</li> <li>通道</li> <li>地端</li> <li>启用</li> </ol>                                                                                                    | <ul> <li>■*</li> <li>□□□□□□□□□□□□□□□□□□□□□□□□□□□□□□□□□□□□</li></ul>                                                                                                    |                                  | <ul> <li>Q</li> <li>Q</li> <li>●</li> <li></li> <li></li>     &lt;</ul>                                                                                                    | T山柳林B系列产品设<br>DTU通道<br>3021b<br>通道1<br>27.191.128.66<br>16310<br>启用                                                                                                    | 参云…                                     |
| 株包间隔         60         心跳包间隔         60           株包信息         输入心跳包信息         和入心跳包信息         和入心跳包信息         和入心跳包信息           加上报         启用         自动上报         启用           が回隔         600         超时间隔         600                                                                                                    | Q ↓ ♥ 唐<br>番类型<br>量地址<br>呈端口<br>56 周用<br>送登录包                                                                                                    | <ul> <li>■*</li> <li>□□□□□□□□□□□□□□□□□□□□□□□□□□□□□□□□□□□□</li></ul>                                                                                                    |                                  | <ul> <li>Q</li> <li>Q</li> <li>Q<td>山柳林B系列产品设<br/>DTU通道<br/>3021b<br/>通道1<br/>27.191.128.66<br/>16310<br/>启用</td><td>参云…</td></li></ul>                                                                                | 山柳林B系列产品设<br>DTU通道<br>3021b<br>通道1<br>27.191.128.66<br>16310<br>启用                                                                                                    | 参云…                                     |
| 跳包信息         输入心跳包信息         心跳包信息         輸入心跳包信息           助上报         启用         自动上报         启用           时间隔         600         超时间隔         600                                                                                                    | Q 章唐<br>备类型<br>最 通道<br>程 路 二<br>百<br>音 用<br>送 登 录包<br>信息                                                                                                    | <ul> <li>■*</li> <li>■</li> <li>■<td></td><td><ul> <li>Q</li> <li>Q</li> <li>Q<td><ul> <li>山柳林B系列产品设</li> <li>DTU通道</li> <li>3021b</li> <li>通道1</li> <li>27.191.128.66</li> <li>16310</li> <li>启用</li> <li>高用</li> <li>輸入登录包信息</li> </ul></td><td>参云…</td></li></ul></td></li></ul> |                                  | <ul> <li>Q</li> <li>Q</li> <li>Q<td><ul> <li>山柳林B系列产品设</li> <li>DTU通道</li> <li>3021b</li> <li>通道1</li> <li>27.191.128.66</li> <li>16310</li> <li>启用</li> <li>高用</li> <li>輸入登录包信息</li> </ul></td><td>参云…</td></li></ul> | <ul> <li>山柳林B系列产品设</li> <li>DTU通道</li> <li>3021b</li> <li>通道1</li> <li>27.191.128.66</li> <li>16310</li> <li>启用</li> <li>高用</li> <li>輸入登录包信息</li> </ul>                                                                                                    | 参云…                                     |
| 助上报     启用     自动上报     启用       时间隔     600     超时间隔     600                                                                                                    | , , , , , , , , , , , , , , , , , , ,                                                                                                    | <ul> <li>■*</li> <li>■</li> <li>■</li> <li>■</li> <li>■</li> <li>■</li> <li>■</li> <li>■</li> <li>■</li> <li>■</li> <li>16310</li> <li>□</li> <li>□</li></ul>                                                                                                    |                                  | <ul> <li>Q</li> <li>Q</li> <li>●</li> <li>B</li> <li>Q</li> <li>Q</li> <li>図</li> <li>図</li> <li>番</li> <li>基</li> <li>五</li> <li>結</li> <li>用</li> <li>皮</li> <li>送</li> <li>登</li> <li>又</li> <li>0</li> <li>(1)</li> <li>(1)</li></ul>                                                                                                    | <ul> <li>中山柳林B系列产品设</li> <li>DTU通道</li> <li>3021b</li> <li>通道1</li> <li>27.191.128.66</li> <li>16310</li> <li>信用</li> <li>信用</li> <li>輸入登录包信息</li> <li>60</li> </ul>                                                                                                    | 参云…                                     |
| 才间隔 600 超时间隔 600                                                                                                    | Q │ ♥ 唐<br>番类 型<br>量端 口<br>野島用<br>美愛包信息<br>桃園间隔<br>桃園信息                                                                                                    | <ul> <li>■*</li> <li>■</li> <li>■<td></td><td>Q     ●       文        设备类型     上报通道       远程地址        远程端口        是否启用        发送登录包        登录包信息        心跳包间隔        心跳包信息</td><td>山柳林B系列产品设<br/>DTU通道<br/>3021b<br/>通道1<br/>16310<br/>倉用<br/>輸入登录包信息<br/>輸入心跳包信息</td><td>参云…</td></li></ul>                                                                                                    |                                  | Q     ●       文        设备类型     上报通道       远程地址        远程端口        是否启用        发送登录包        登录包信息        心跳包间隔        心跳包信息                                                                                                    | 山柳林B系列产品设<br>DTU通道<br>3021b<br>通道1<br>16310<br>倉用<br>輸入登录包信息<br>輸入心跳包信息                                                                                                    | 参云…                                     |
|                                                                                                    | Q ♥ ■                                                                                                    | <ul> <li>三*</li> <li>山柳林B系列产品谈</li> <li>DTU通道</li> <li>3021b</li> <li>通道1</li> <li>27.191.128.66</li> <li>16310</li> <li>启用</li> <li>高用</li> <li>60</li> <li>输入砂跳包信息</li> <li>6月</li> </ul>                                                                                                    |                                  | <ul> <li>Q</li> <li>&gt;&gt;</li> <li>浸 個美型</li> <li>上报通道</li> <li>远程地址</li> <li>远程端口</li> <li>是否启用</li> <li>发送登录包</li> <li>登录包信息</li> <li>心跳包信息</li> <li>自动上报</li> </ul>                                                                                                    | <ul> <li>田柳林B系列产品设</li> <li>DTU通道</li> <li>3021b</li> <li>通道1</li> <li>27.191.128.66</li> <li>16310</li> <li>启用</li> <li>高用</li> <li>60</li> <li>輸入登录包信息</li> <li>60</li> <li>輸入心眺包信息</li> <li>肩用</li> </ul>                                                                                                    | 参云…                                     |
|                                                                                                    | Q ● 唐<br>译型<br>通道<br>注用<br>證<br>記<br>記<br>記<br>記<br>記<br>記<br>記<br>二<br>二<br>二<br>二<br>二<br>二<br>二<br>二<br>二<br>二<br>二<br>二<br>二                                                                                                    | <ul> <li>二</li> <li>山柳林B系列产品後</li> <li>DTU通道</li> <li>3021b</li> <li>通道1</li> <li>27.191.128.66</li> <li>16310</li> <li>启用</li> <li>高用</li> <li>60</li> <li>ふ入心跳包信息</li> <li>60</li> <li>''3021', ''event': ''rea</li> </ul>                                                                                                    | 2 (dparam <sup>*</sup> , "dict": | <ul> <li>Q</li> <li>○ 月</li> <li>2</li> <li>设备美型</li> <li>上报通道</li> <li>远程地址</li> <li>远程地址</li> <li>远程端山</li> <li>是否启用</li> <li>发送登录包</li> <li>登录包信息</li> <li>心跳包信息</li> <li>自动上报</li> <li>超时间隔</li> <li>xpe: "3021", execution</li> </ul>                                                                                                    | 山柳林B系列产品设<br>DTU通道<br>3021b<br>通道1<br>27.191.128.66<br>16310<br>16310<br>6月<br>第入登录包信息<br>60<br>40<br>600<br>10<br>10<br>10<br>10<br>10<br>10<br>10<br>10<br>10                                                                                                    | 参云                                      |
| ("serverdict":("serverd":""))} be, service of the particle of the particle of | 2 ● 唐 类型 通道 通道 出址 常用 登录包 包信息 包信息 上报 间隔 evicetype," ("set appendix of appendix of appe | ■<br>山柳林B系列产品は<br>DTU通道<br>3021b<br>通道1<br>27.191.128.66<br>16310<br>信用<br>名の<br>総入登录包信息<br>60<br>総入心跳包信息<br>信用<br>600<br>3021',"event":"rea<br>vverdict","server1"                                                                                                    | 2 (dparam", "dict":<br>"")}      | Q<br>②<br>②<br>②<br>②<br>②<br>②<br>②<br>②<br>②<br>②<br>②<br>②<br>②                                                                                                    | 山柳林B系列产品设<br>DTU通道<br>3021b<br>通道1<br>16310<br>16310<br>6月<br>月<br>16330<br>16310<br>16310<br>1630<br>16310<br>16310 | 参云····<br>ct*:{*san<br>palive*:*{<br>设参 |

备注:如果不能完成此操作,请点击右上角的三个点,选择在浏览器中打开后进行第三 步操作即可。

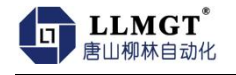

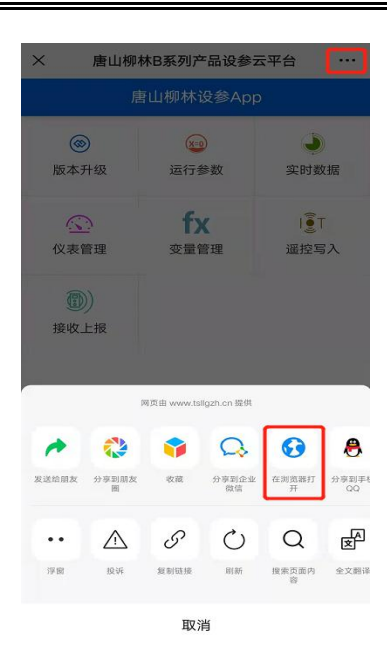

### 5.2. 主站协议设置

前两步与 5.1 相同, 第三步: 点击 "运行参数", 进入"主站协议"设置

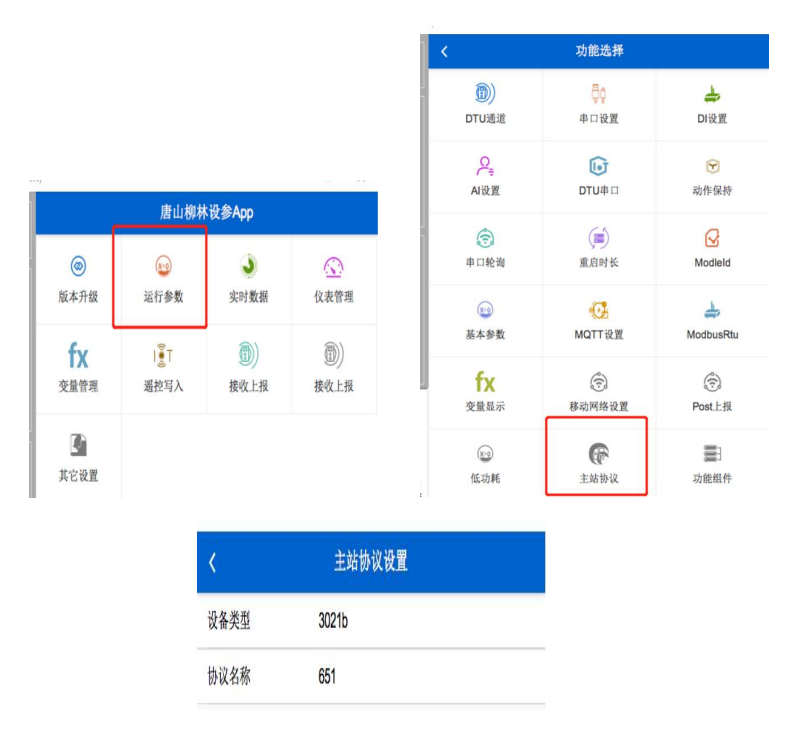

协议名称: 651 (默认 MQTT) 根据上传协议选择(427, 206, 651, MQTT)

- 14 -

206 参数设置:点击"其它设置",进入"206 设置"设置

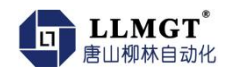

| 唐山柳林设参App                              |           |                  | Ś         | 功能    | 述种                                                                                |                   |             |
|----------------------------------------|-----------|------------------|-----------|-------|-----------------------------------------------------------------------------------|-------------------|-------------|
| <ul> <li>         版本升级     </li> </ul> | 运<br>运行参数 | <b>)</b><br>实时数据 | (<br>文表管理 | ()    | ant<br>20<br>20<br>20<br>20<br>20<br>20<br>20<br>20<br>20<br>20<br>20<br>20<br>20 | <b>上</b><br>206份图 | Q.<br>€51₩₩ |
| fx                                     | I∎T       | <b>()</b> )      |           | 侍王塔汉且 | 原针以且                                                                              | 200议旦             | UJIKE       |
| 变量管理                                   | 遥控写入      | 接收上报             | 接收上报      | ŵ     |                                                                                   |                   |             |
|                                        |           |                  |           | Even  |                                                                                   |                   |             |
| 其它设置                                   |           |                  |           | LAUGI |                                                                                   |                   |             |

| <       | 206设置       |  |
|---------|-------------|--|
| 设备类型    | 3021b       |  |
| 类型      | 206设置       |  |
| 设备地址    | 42108700016 |  |
| 数据间隔(分) | 15          |  |
| 图片间隔(分) | 60          |  |

| 参数名称 | 参数值(例)      | 说明            |
|------|-------------|---------------|
| 设备地址 | 42108700016 | 206 站码地址      |
| 数据间隔 | 15          | 单位(分) =0 时不启用 |
| 图片间隔 | 60          | 单位(分) =0时不启用  |

#### 651 参数设置:点击"其它设置",进入"651 设置"设置

| ¢           | 功能         | 选择                |                         |
|-------------|------------|-------------------|-------------------------|
| ⑦)<br>薄壁堰设置 | Ģ∲<br>累计设置 | <b>人</b><br>206设置 | 〇 <sub>元</sub><br>651设置 |
| ()          |            |                   | Ļ                       |

| <     |              |  |
|-------|--------------|--|
| 设备类型  | 3021b        |  |
| 类型    | 651设置        |  |
| 遥测站地址 | 130928008010 |  |
| 中心站地址 | 10           |  |
| 密码    | 0c50         |  |
| 上传间隔  | 1            |  |
| 上传时基  | 8            |  |

| 参数名称  | 参数值(例)       | 说明                          |
|-------|--------------|-----------------------------|
| 遥测站地址 | 130928008010 | 12 位(10 进制)                 |
| 中心站地址 | 10           | 范围 1-255(16 进制)             |
| 密码    | 0c50         | 4 位(16 进制)                  |
| 上传间隔  | 1            | 范围 1-12(小时)大于 12时为 24, <=0时 |
|       |              | 每小上传一次,不启用补录功能              |
| 上传时基  | 8            | 0-23(超出范围默认0)               |

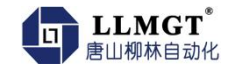

#### 增加变量:进入柳林设参 APP, 点击 "变量管理", 进入"添加变量"设置

|   |             |              |                   |                                                                                                    | <           | 添加变量              |  |
|---|-------------|--------------|-------------------|----------------------------------------------------------------------------------------------------|-------------|-------------------|--|
|   |             |              |                   |                                                                                                    | 设备类型        | 3021b             |  |
|   |             |              |                   |                                                                                                    | 设备编号        | 20220223105634269 |  |
|   |             |              |                   |                                                                                                    | 变量名称        | inst              |  |
|   |             |              |                   |                                                                                                    | 变量编号        | 20220223105657228 |  |
|   | 唐山柳林设参App   |              | 是否存储              | 禁用                                                                                                    |             |                   |  |
|   | ()<br>()    | x-s          | Jahrende Mile Mil |                                                                                                    | 是否计算        | 禁用                |  |
|   | <b>小</b> 开版 | 运行参数         | <b>头时戴</b> 雷      | 仅表管理                                                                                                    | 数据格式        | FLOAT_E2_E1_E4_E3 |  |
| 变 | TX<br>量管理   | Ⅰ 羹T<br>遥控写入 | (1)) 接收上报         | <ul><li>(11)</li><li>(12)</li><li>(12)</li></ul> | 计算公式        | 输入计算公式            |  |
| ľ | C)          |              |                   |                                                                                                    | 内存地址        | 40001             |  |
| 共 | 其它设置        |              |                   | 保存间隔                                                                                                    | 输入保存间隔,单位分钟 |                   |  |

#### 注意: 变量名称必须固定如下表, 其它按实际情况设置。

| 变量 | 206(427)变量名 | 651 变量名称 | 备注                |
|----|-------------|----------|-------------------|
|    | 称           |          |                   |
| 瞬时 | inist(暂定)   | 28 2B    | 651 根据水文协议标识符编码定义 |
| 累计 | total(暂定)   | FF 01 2A | 651 根据水文协议标识符编码定义 |
|    |             |          | 需要其它变量需要提前说明      |

# 6. 装箱清单

| 序号 | 名称                    | 单位 | 数量 |
|----|-----------------------|----|----|
| 1  | MGTC-3021 4G 无线数据传输终端 | 只  | 1  |
| 2  | 吸盘天线                  | 根  | 1  |
| 3  | 产品说明书                 | 份  | 1  |
| 4  | 产品合格证                 | 份  | 1  |